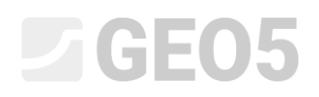

### Расширенные возможности моделирования в программе Стратиграфия Программа: Стратиграфия

### Файл: Demo\_manual\_41.gsg

В данном инженерном руководстве мы продемонстрируем некоторые расширенные опции моделирования. Сделаем следующее:

- Создадим геологический разлом
- Преобразуем модель путем изменения порядка генерации слоев
- Преобразуем модель, используя новый геологический разрез

#### Постановка задачи:

В примере использованы исходные данные модели из предыдущего Инженерного руководства №40 – Основы работы в программе Стратиграфия.

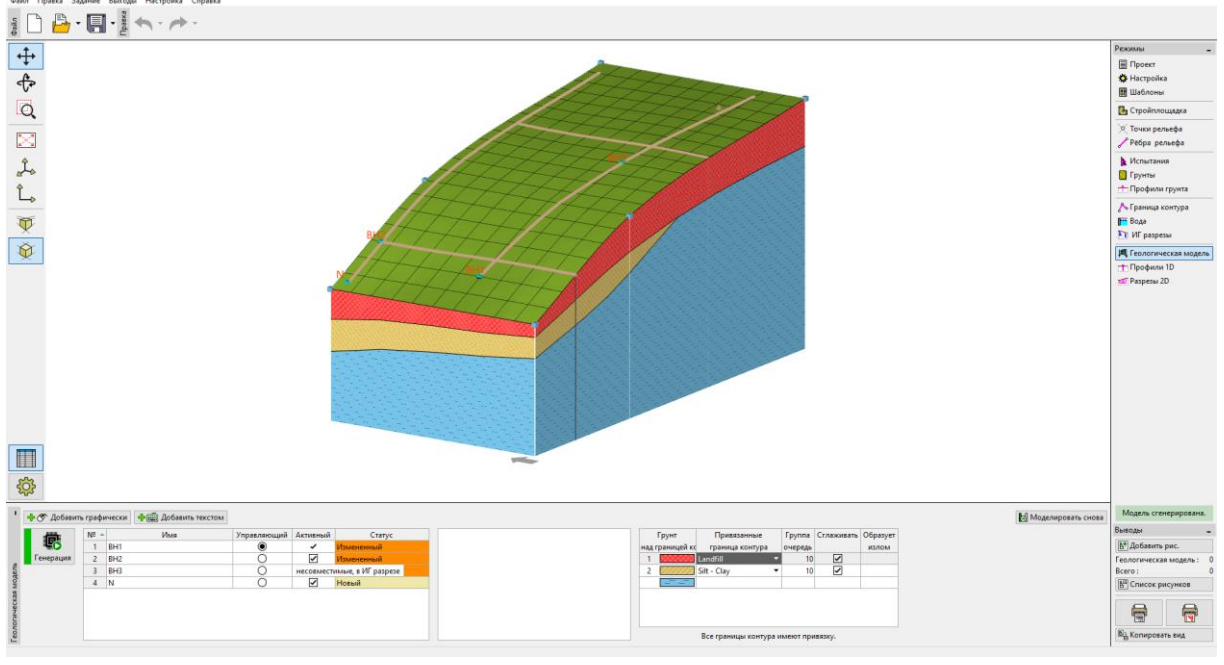

В ходе дополнительных геологических изысканий была добавлена скважина С1 [18,4]. По скважине обнаружен слой насыпного грунта (Landfill) толщиной 0,8 м, затем слой выветрелого сланца (Weathered slate) толщиной 1,5 м и далее - прочный сланец (Slate). Задача состоит в том, чтобы скорректировать модель таким образом, чтобы она соответствовала полученным данным, а также полностью соответствовала нашим представлениям о геологии в этом районе.

### Решение:

Коренная порода была обнаружена на вершине склона. Предположим, что она идет круто вниз. Это может быть смоделировано лучше всего с помощью разломов.

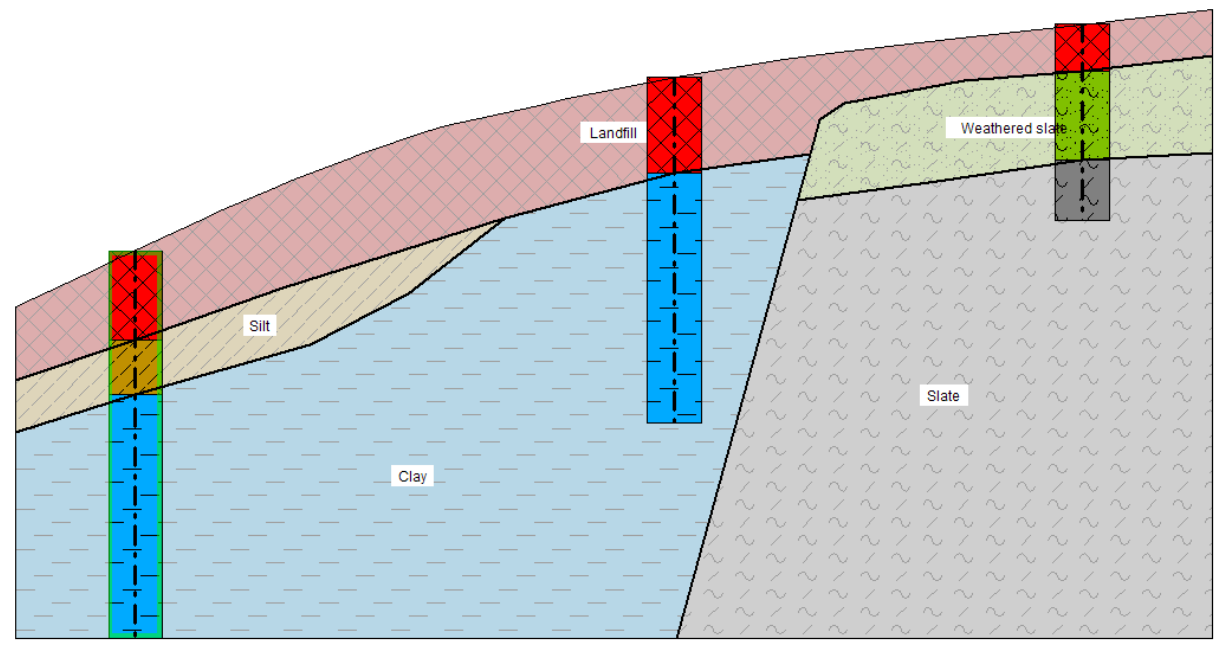

Добавим скважину С1 в рамке «Испытания» (процесс описан в руководстве № 40).

| 🗃 Редактирование параметров испытания (скважина буровая)                                                                                                    | — 🗆 X                                                                                                    |
|----------------------------------------------------------------------------------------------------|----------------------------------------------------------------------------------------------------|
| — Параметры испытания                                                                                                    | Профиль грунта                                                                                                    |
| Наименование испытания : 🚺                                                                                                    | 0,00                                                                                                    |
| Координаты : x = 18,00 [M] y = 4,00 [M]                                                                                                    | 0,15                                                                                                    |
| Высота : автоматически на поверхность рельефа 🔻 z = 4,77 [M]                                                                                                    | 0,50-<br>Landfill<br>0,45-                                                                                                    |
| Глубина первой точки : d1 = 0,00 [м]                                                                                                    | 0,60                                                                                                    |
| Общая глубина : d <sub>tor</sub> = <u>3.30</u> [м]                                                                                                    | 0,75-                                                                                                    |
| ✓ Испытание создаёт профиль                                                                                                    | 0,90                                                                                                    |
| Слои Образцы Таблица УГВ Data - Protocol Data - Test Приложения                                                                                                    | 1,05-0 / 00 / 00                                                                                                    |
| №         Мощность<br>t [м]         Глубина<br>d [м]         Наименование грунта         Образец грунта         Описание слоев           1         0,80         0,000,80         Landfill         Состояние слоев         Добавить<br>(на конец)           2         1,50         0,802,30         Weathered slate         Состояние         Состояние           3         1,00         2,303,30         Slate         Состояние         Состояние | 1,20-<br>1,35-<br>(1,50-<br>1,80-<br>1,80-<br>1,95-<br>2,10-<br>2,25-<br>2,40-<br>2,55-<br>(1,0)-<br>(1,0)- |
| Печатать протокол 🔒 Импорт ОК + 🛧                                                                                                    | 2,70-2,85<br>2,85-<br>3,00-<br>3,15-<br>3,30<br>✓ ОК Хотмена                                                                                                    |

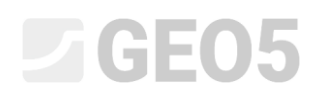

Зайдем во вкладку "Грунты" и добавим грунты, нажав "Добавить с учётом испытаний". Далее перейдем в "Профили грунта", где грунтовый профиль С1 уже автоматически добавлен.

Теперь во вкладке ИГ разрезы изменим геологический разрез BH1-BH3.

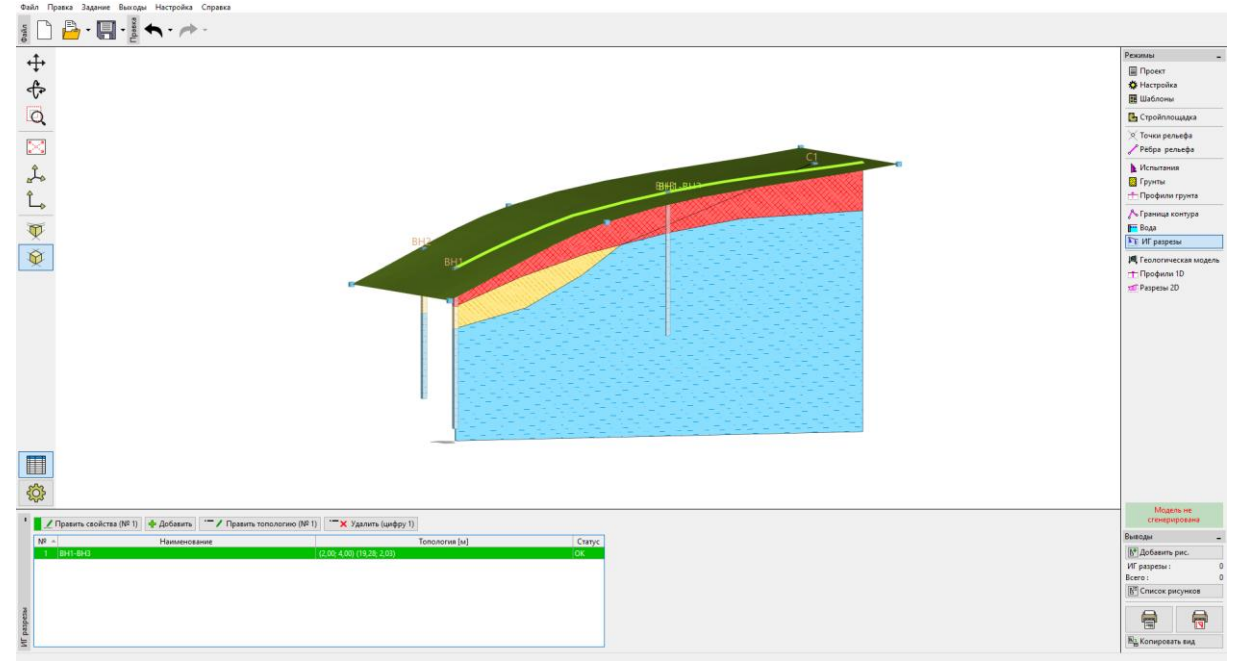

Добавим скважину С1 в геологический разрез во вкладке «Топология», нажав кнопку «Добавить».

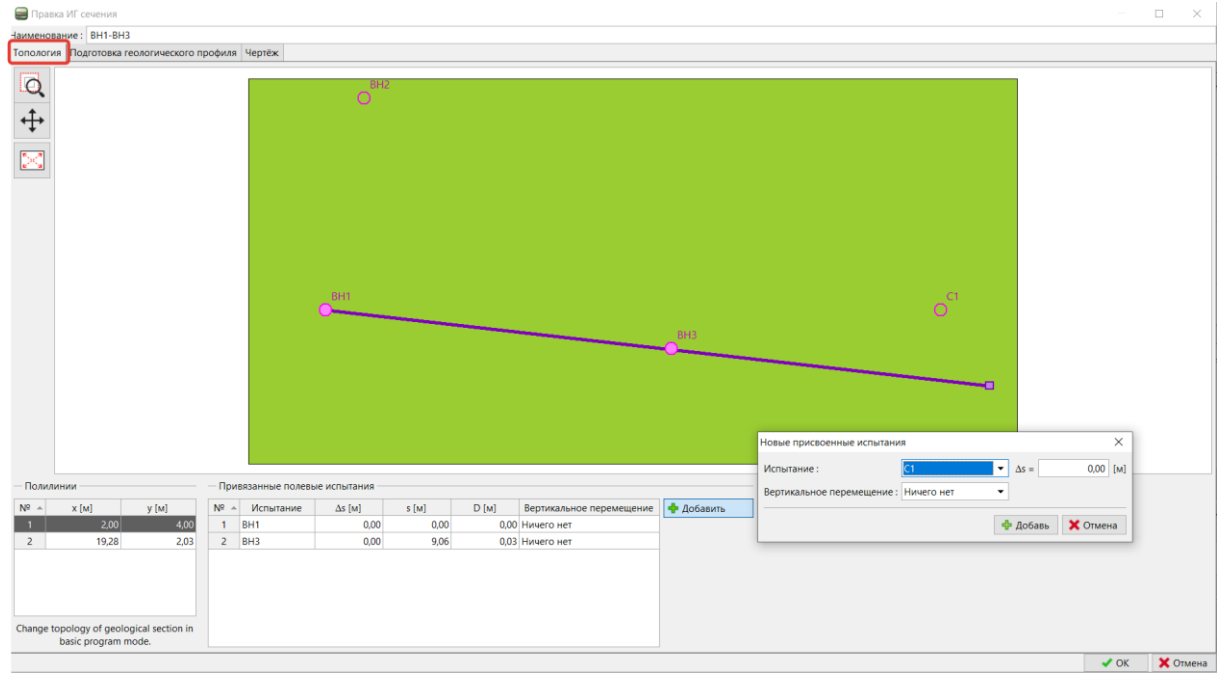

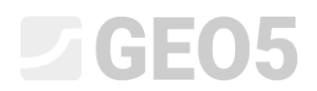

Переключимся на "Создание геологического разреза". Здесь скважина показана в геологическом разрезе.

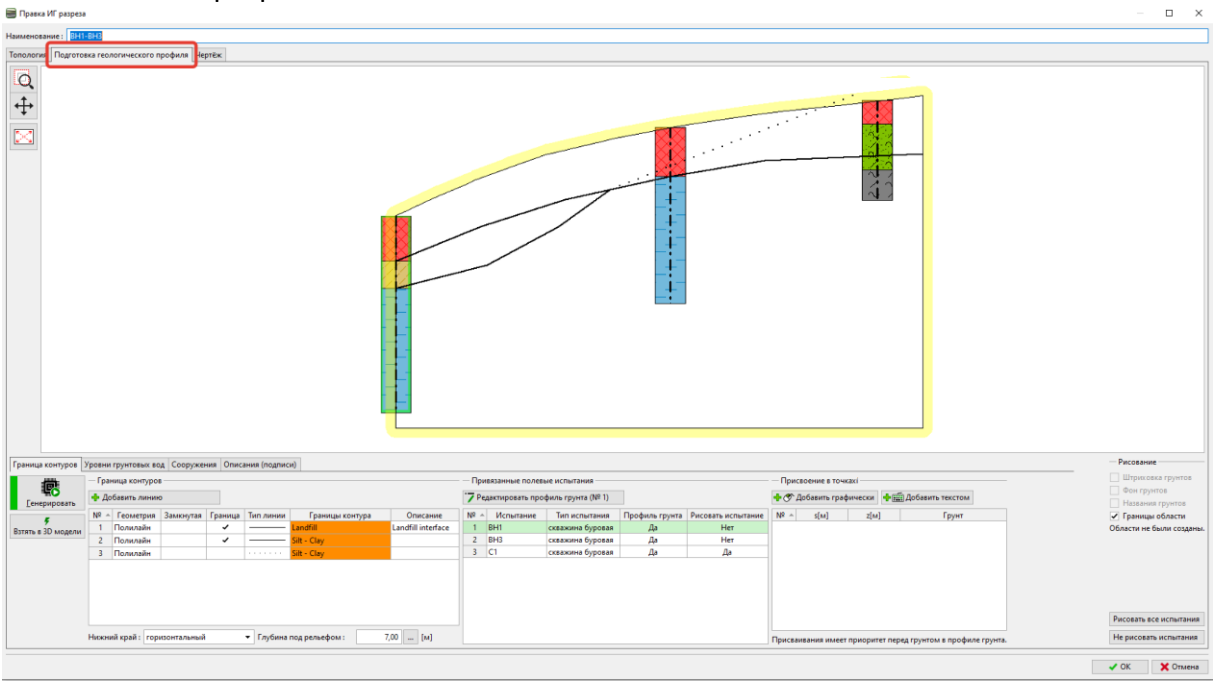

Теперь зададим разрез – добавляем новую границу и нажимаем флажок Разлом.

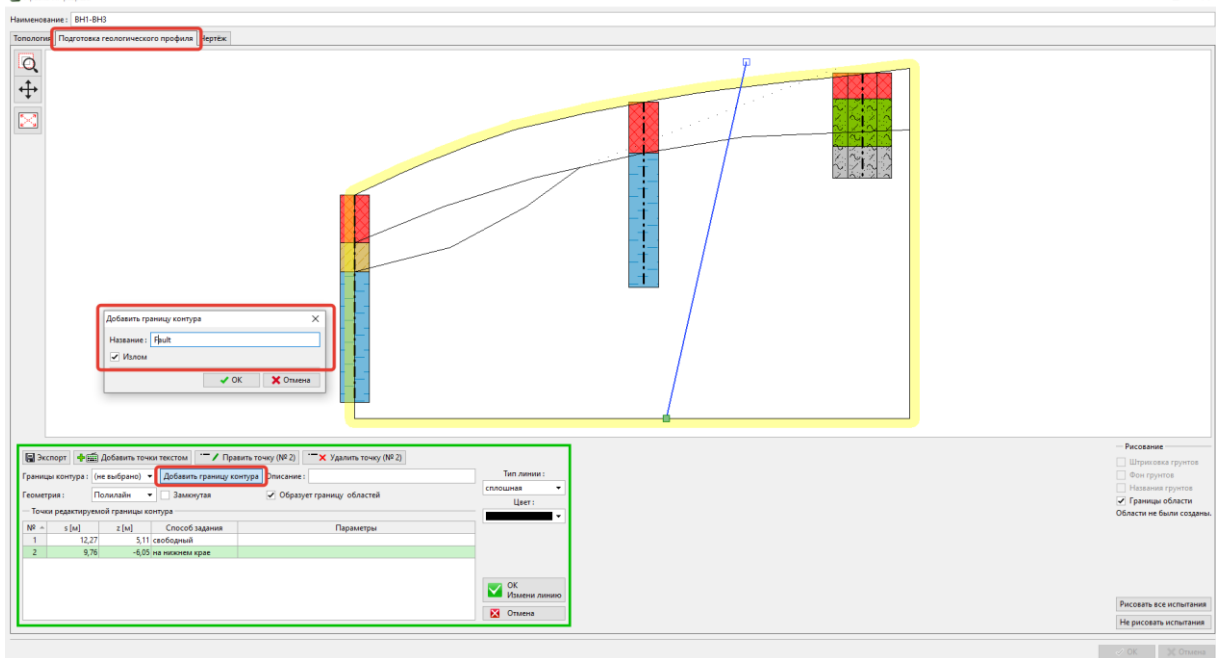

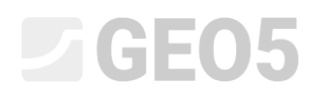

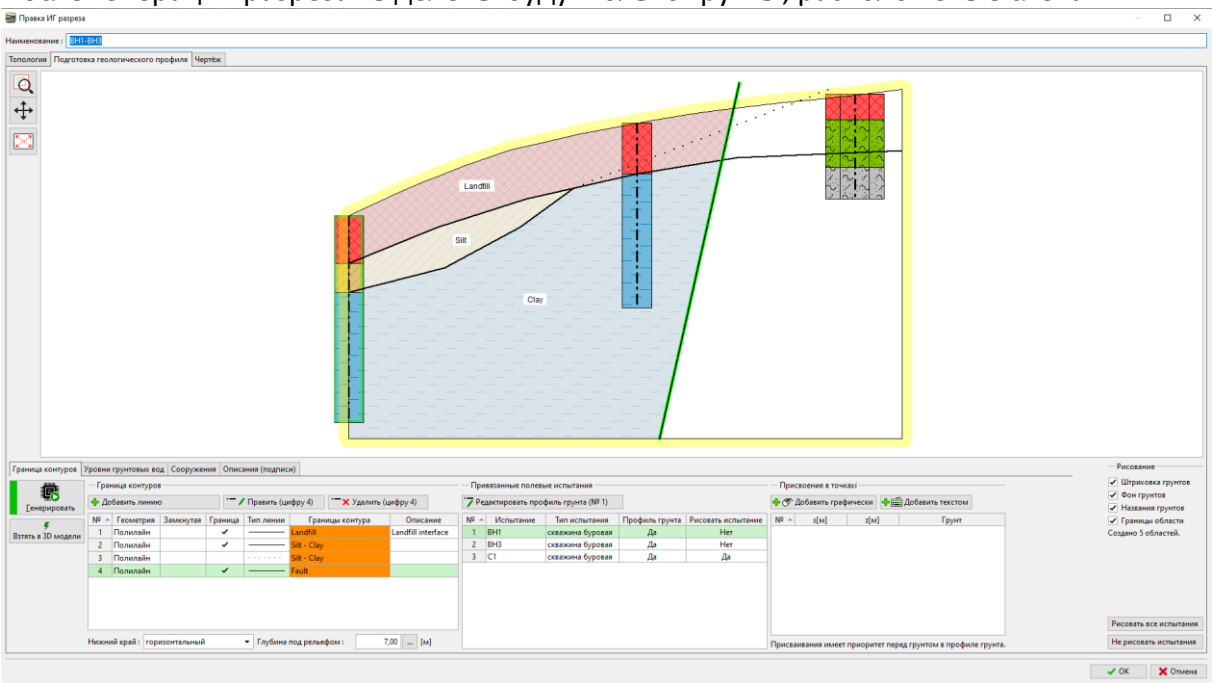

После генерации разреза выделены будут только грунты, расположеные слева.

Введем границу за линией разлома и обозначим новую границу (Насыпной грунт за pasлomom-Landfill behind fault)

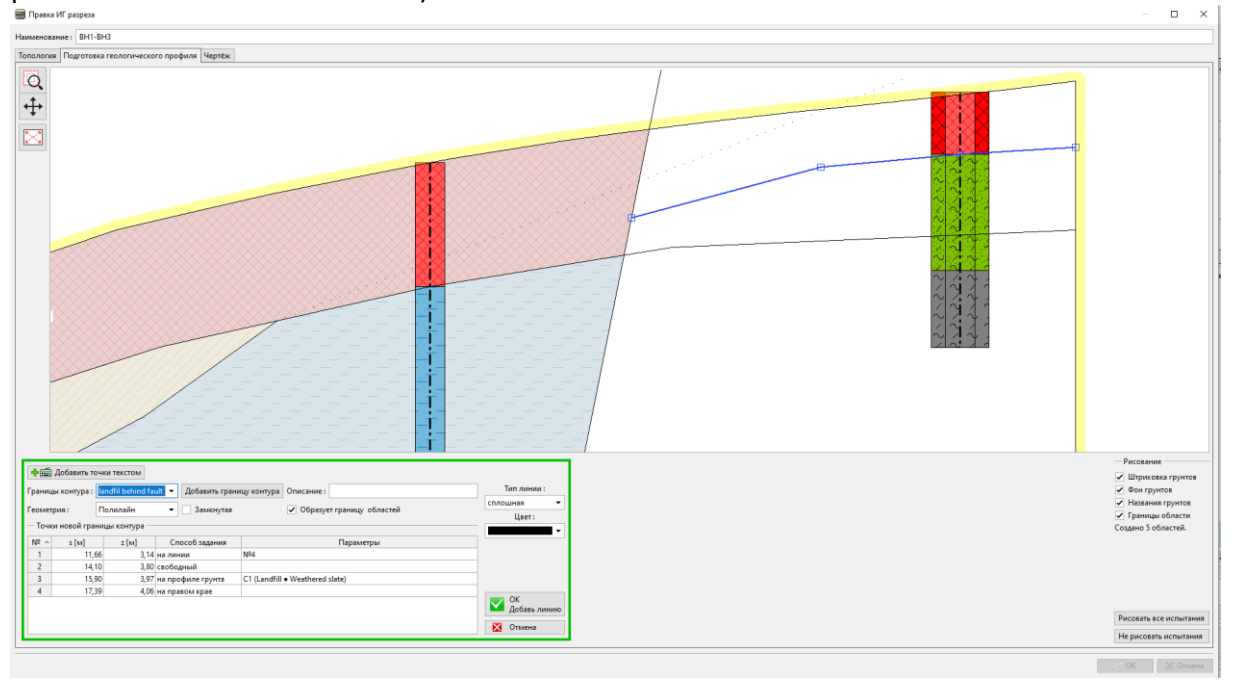

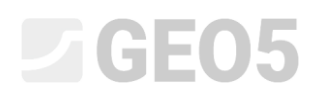

Далее введем предполагаемое положение границы выветрелого сланца и добавим контур границы слоёв "Weathered slate".

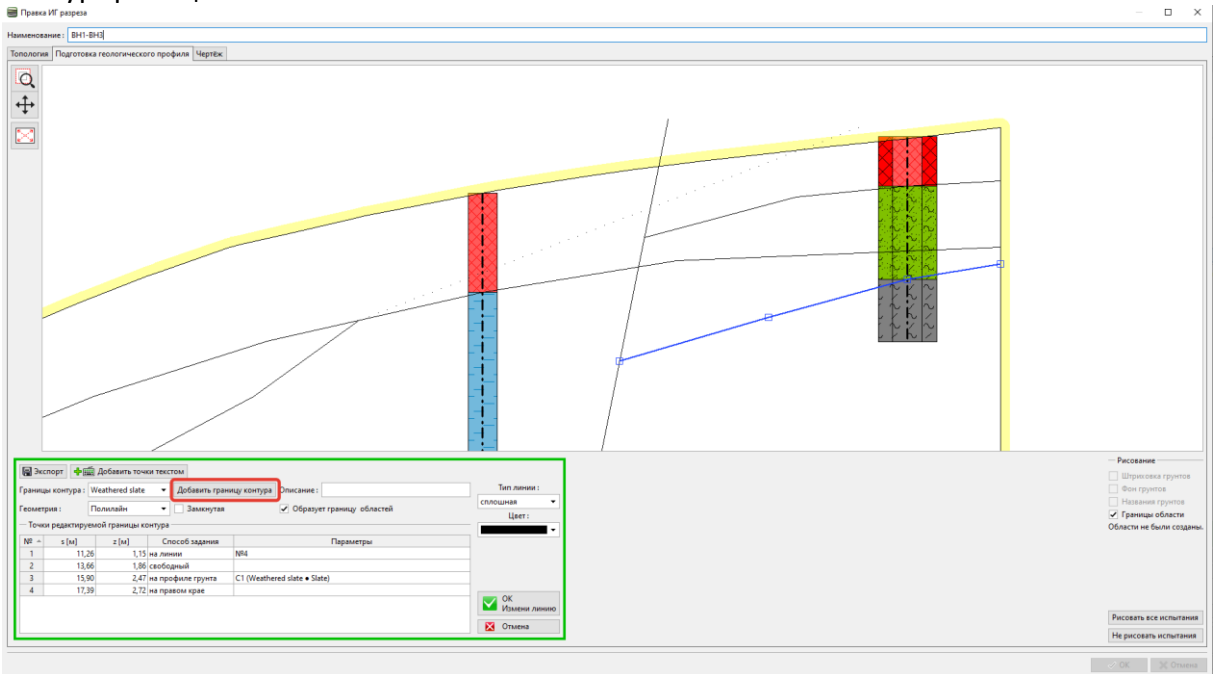

Также необходимо убедиться в том, что вспомогательный контур №3 не имеет галочки напротив пункта «образует границы слоёв».

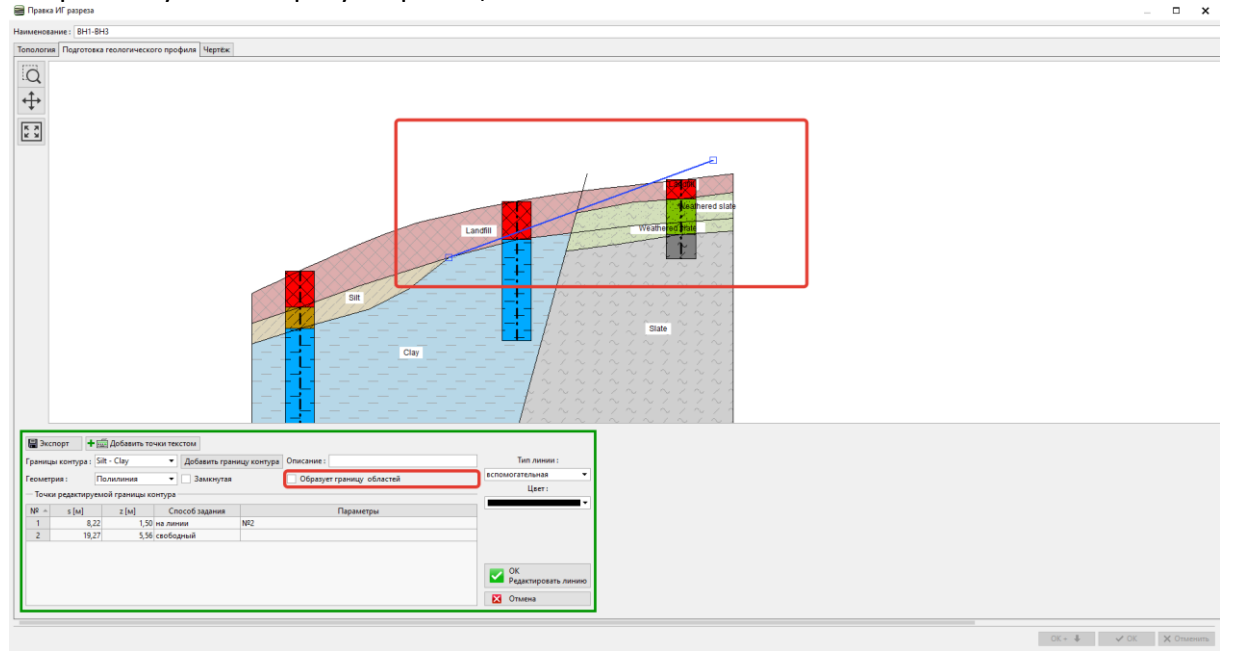

Это завершает создание разреза. Несмотря на то, что насыпной грунт разделяет слой выветрелого сланца, это не отразится на генерации модели. Сгенерируйте модель и добавьте её к модели, нажав кнопку "Ок".

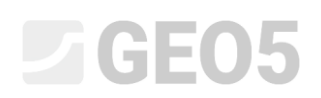

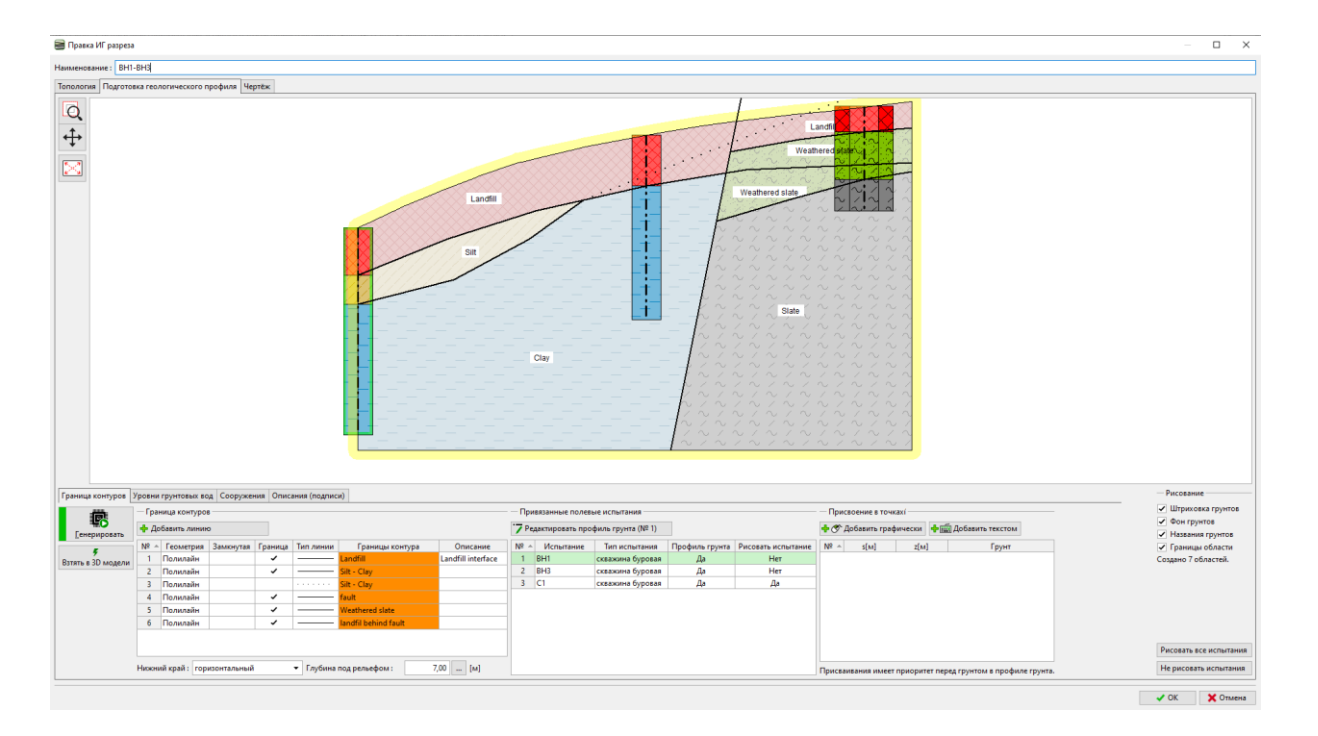

Перейдем к вкладке "Геологическая модель". Количество слоев грунта, а соответственно, и границ раздела между грунтами, остается таким же, как и в предыдущем примере. Необходимо добавить новые грунты в управляющую скважину. Количество грунтов и их слоев всегда задается управляющей скважиной.

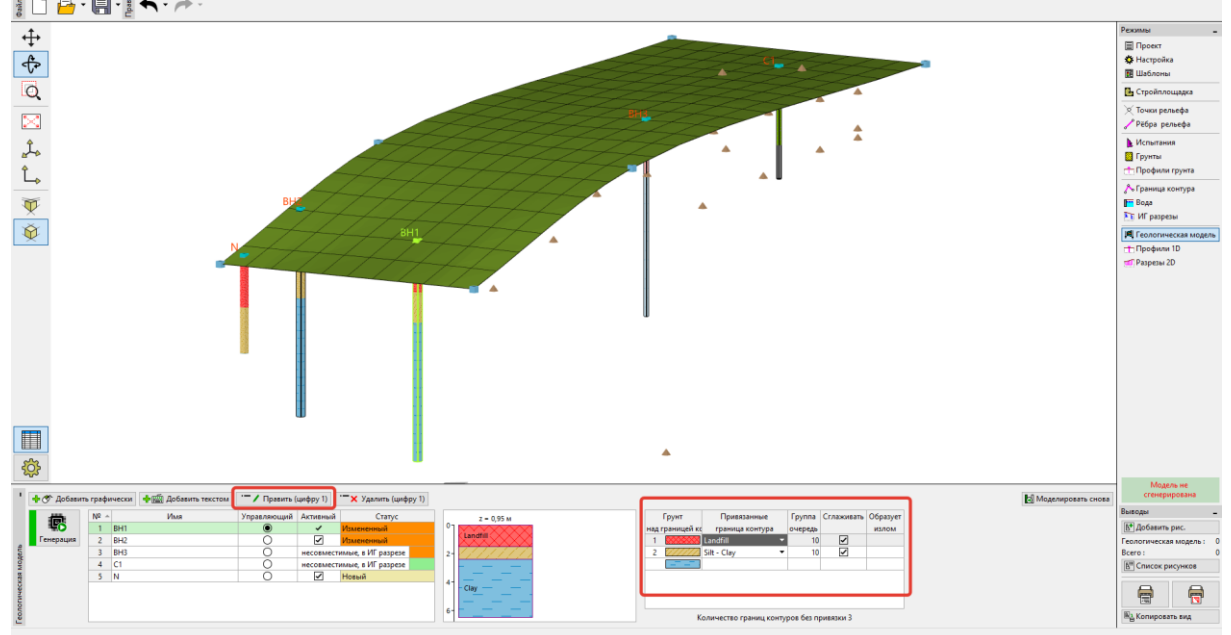

Откроем окно для редактирования управляющей скважины и добавим новые грунты за разломом (сверху вниз) при помощи кнопки "Добавить (на конец)". Поскольку мы не знаем положения границы слоя в скважине (или ее вообще нет), мы оставляем тип местоположения как "неопределенный".

| Правка | Правка управляющего зонда |                        |        |           |       |                                   |    |                           | ×  |           |          |
|--------|---------------------------|------------------------|--------|-----------|-------|-----------------------------------|----|---------------------------|----|-----------|----------|
| Имя:   |                           |                        | BH     | 1         |       |                                   |    |                           |    |           |          |
| Коорди | нат                       | ы: х=                  |        | 2,00      | [м]   | y = 4,00 [                        | м] |                           |    |           |          |
|        |                           | z =                    |        | 0,95      | [м]   |                                   |    | Статус : Исходный         |    |           |          |
| Глубин | а УГ                      | B : h <sub>GWT</sub> = | 60     | ды нет)   | [м] - | <ul> <li>Активный зонд</li> </ul> |    |                           |    |           |          |
| — Упра | — Управляющий зонд        |                        |        |           |       |                                   |    |                           |    |           |          |
| Nº     |                           | Мощност                | гь [м] | Глубина [ | м]    | Наименование грунта               |    | Управляющий и совместимый | 0- | $\times$  |          |
| >      | 1                         |                        | 1,50   | 0,00      | 1,50  | Landfill                          | -  | КОЛ-ТВО: 5                | _  | $\otimes$ |          |
|        | 2                         |                        | 0,90   | 1,50      | 2,40  | Silt                              |    | Добавить<br>(на конец)    |    | $\times$  |          |
|        | 3                         |                        |        | не опред  | елено | Clay                              |    | (na konca)                |    |           |          |
|        | 4                         |                        |        | не опред  | елено | Landfill                          |    |                           |    | $\times$  |          |
|        | 5                         |                        |        | не опред  | елено | Weathered slate                   |    |                           |    | $\times$  |          |
|        | 6                         |                        |        | не опред  | елено | Slate                             |    |                           |    | Landfill  |          |
|        |                           |                        |        |           |       |                                   |    |                           |    |           |          |
|        |                           |                        |        |           |       |                                   |    |                           | 1- |           |          |
|        |                           |                        |        |           |       |                                   |    |                           |    |           |          |
|        |                           |                        |        |           |       |                                   |    |                           |    |           |          |
|        |                           |                        |        |           |       |                                   |    |                           |    | $\times$  |          |
|        |                           |                        |        |           |       |                                   |    |                           |    |           |          |
|        |                           |                        |        |           |       |                                   |    |                           |    |           | 2        |
|        |                           |                        |        |           |       |                                   |    |                           |    | 11111     |          |
|        |                           |                        |        |           |       |                                   |    |                           |    |           |          |
|        |                           |                        |        |           |       |                                   |    |                           | 2  | Silt      |          |
|        |                           |                        |        |           |       |                                   |    |                           | 2  | 1111      |          |
|        |                           |                        |        |           |       |                                   |    |                           |    | [[[]]]    |          |
|        |                           |                        |        |           |       |                                   |    |                           |    |           |          |
|        |                           |                        |        |           |       |                                   | -  |                           |    |           | *****    |
|        |                           |                        |        |           |       |                                   |    |                           |    | 🗸 ОК      | 🗙 Отмена |
|        |                           |                        |        |           |       |                                   |    |                           |    |           |          |

Таблица слоев теперь изменена. Отметим границу разлома и границы слоев за разломом.

|                                     | Грунт       | Привязанные           | Группа  | Сглаживать            | Creates |   |  |
|-------------------------------------|-------------|-----------------------|---------|-----------------------|---------|---|--|
| над                                 | границей ко | граница контура       | очередь |                       | fault   |   |  |
| 1                                   |             | Landfill 🔹            | r 10    | ✓                     |         |   |  |
| 2                                   |             | Silt - Clay           | 10      | ✓                     |         |   |  |
| 3                                   |             | Fault 🔹               | r 10    |                       | ~       |   |  |
| 4                                   |             | Landfill behind fault | r 10    | ~                     |         |   |  |
| 5                                   |             | Weathered slate       | 10      | <ul> <li>✓</li> </ul> |         |   |  |
|                                     | 242424      |                       |         |                       |         | ▼ |  |
| Все границы контура имеют привязку. |             |                       |         |                       |         |   |  |

После генерации модели мы видим, что слой насыпного грунта (Landfill) проходит сквозь разлом и что модель не генерируется должным образом. Так происходит из-за порядка, в котором генерируются слои. Слои генерируются последовательно сверху вниз. Это означает, что сначала генерируется граница насыпного грунта (Landfill), затем Ил-Глина (Silt-Clay) и только потом разлом. Поэтому он разрезается границами, которые были сгенерированы ранее.

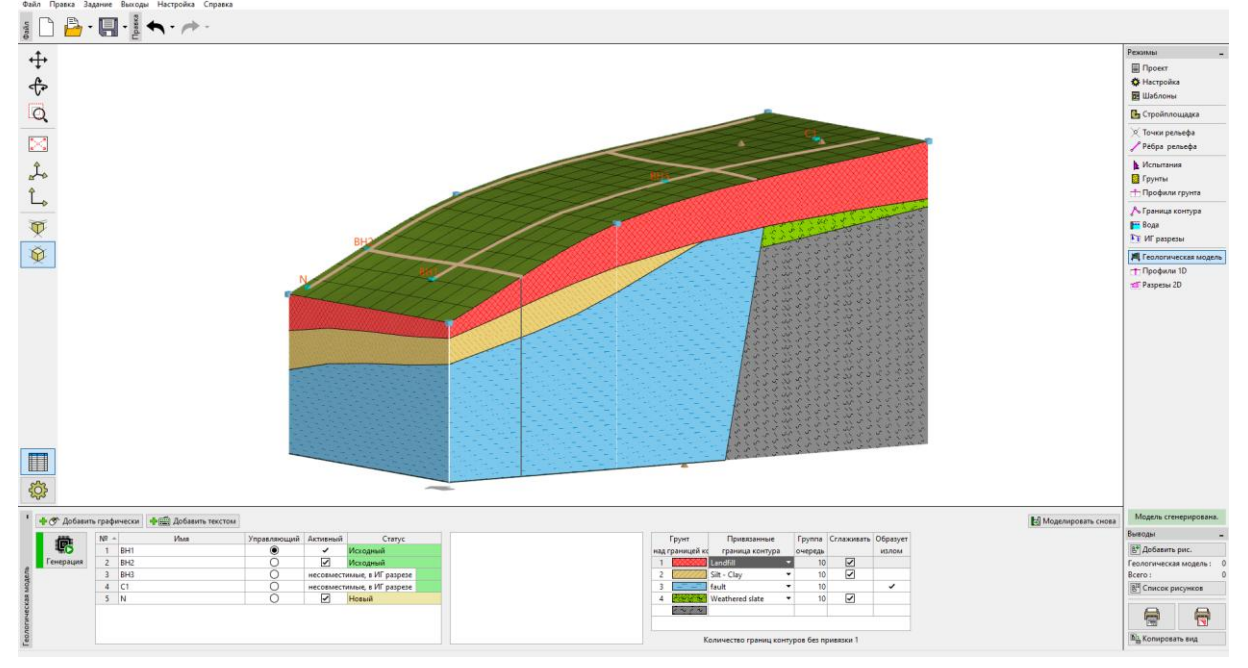

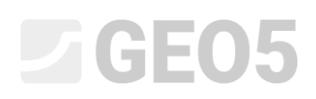

Скорректируем порядок слоев. В первую очередь сгенерируем разлом, который будет разделять модель на две области.

|     | Грунт         | Привязанные           | ſ | Группа  | Сглаживать | Creates |   |
|-----|---------------|-----------------------|---|---------|------------|---------|---|
| над | і границей ко | граница контура       | 0 | очередь |            | fault   |   |
| 1   |               | Landfill              | • | 10      | ✓          |         |   |
| 2   |               | Silt - Clay 🔹         | - | 10      | ✓          |         |   |
| 3   |               | Fault                 | • | 1       |            | ~       |   |
| 4   |               | Landfill behind fault | • | 10      | ✓          |         |   |
| 5   |               | Weathered slate       | • | 10      | ✓          |         |   |
|     | 242424        |                       |   |         |            |         | ▼ |

Все границы контура имеют привязку.

Теперь после генерации модель создана корректно.

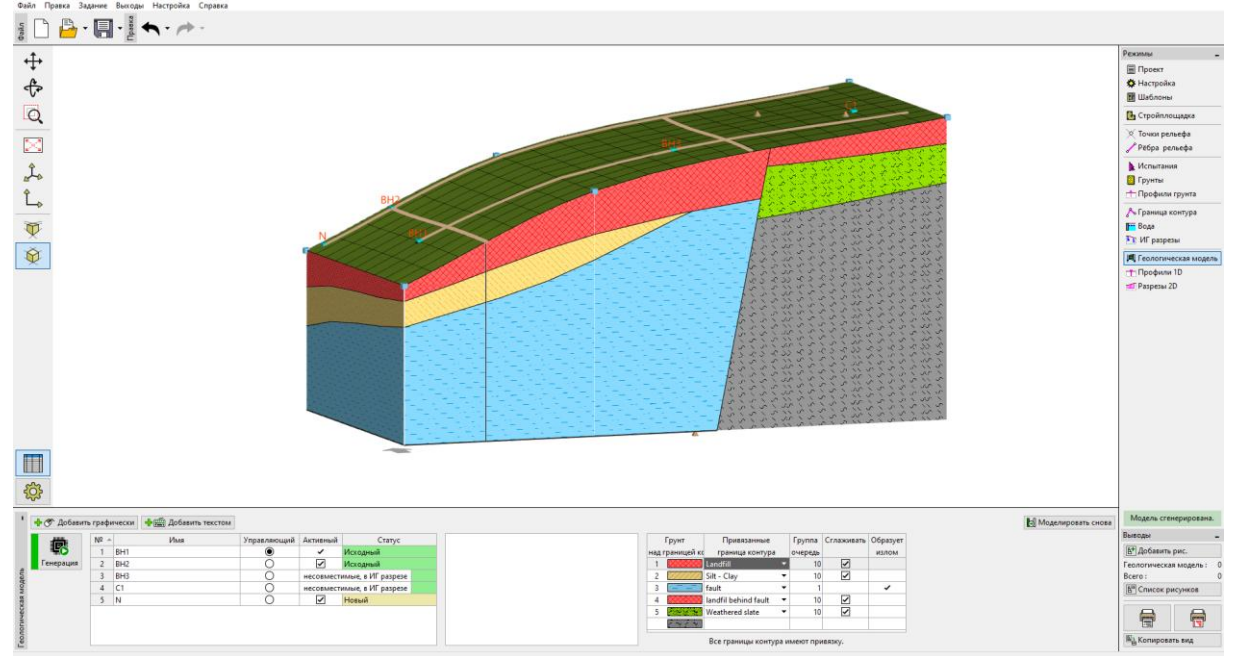

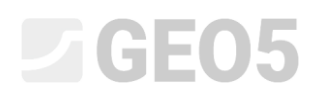

#### Посмотрим также на модель с другой стороны.

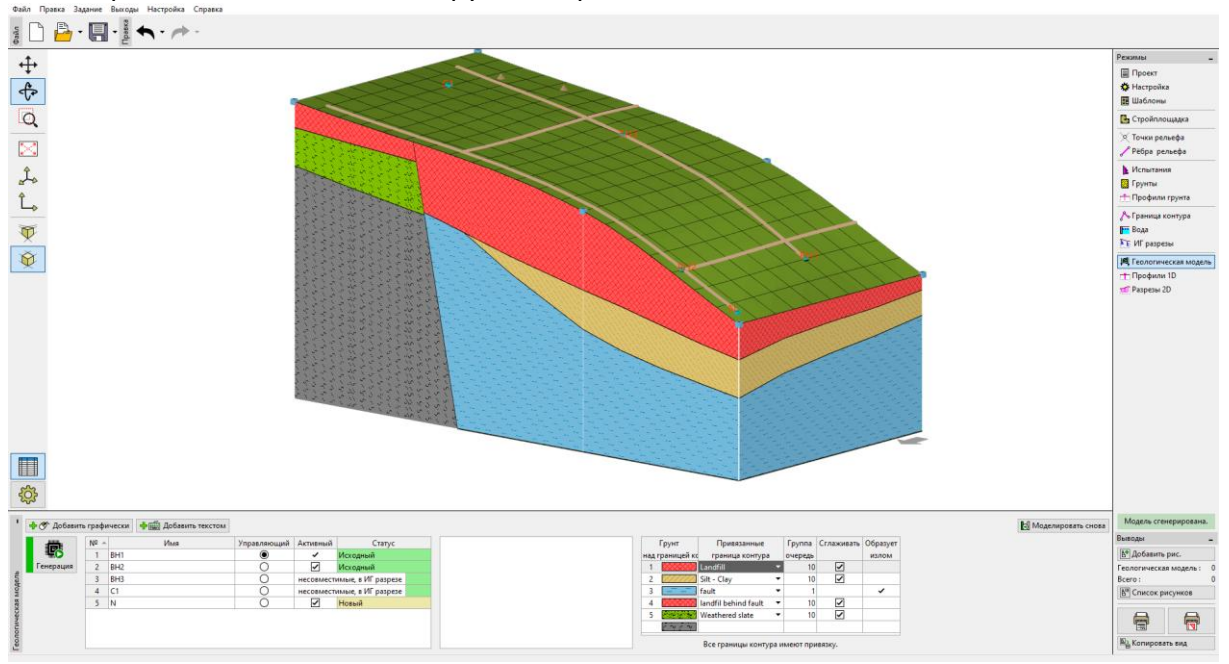

Мы решили изменить модель для большего соответсвтия нашим представлениям. Сделаем это путем добавления нового геологического разреза. Добавим новый разрез, близко к редактируемому участку, предпочтительно так, чтобы он проходил через скважину BH2.

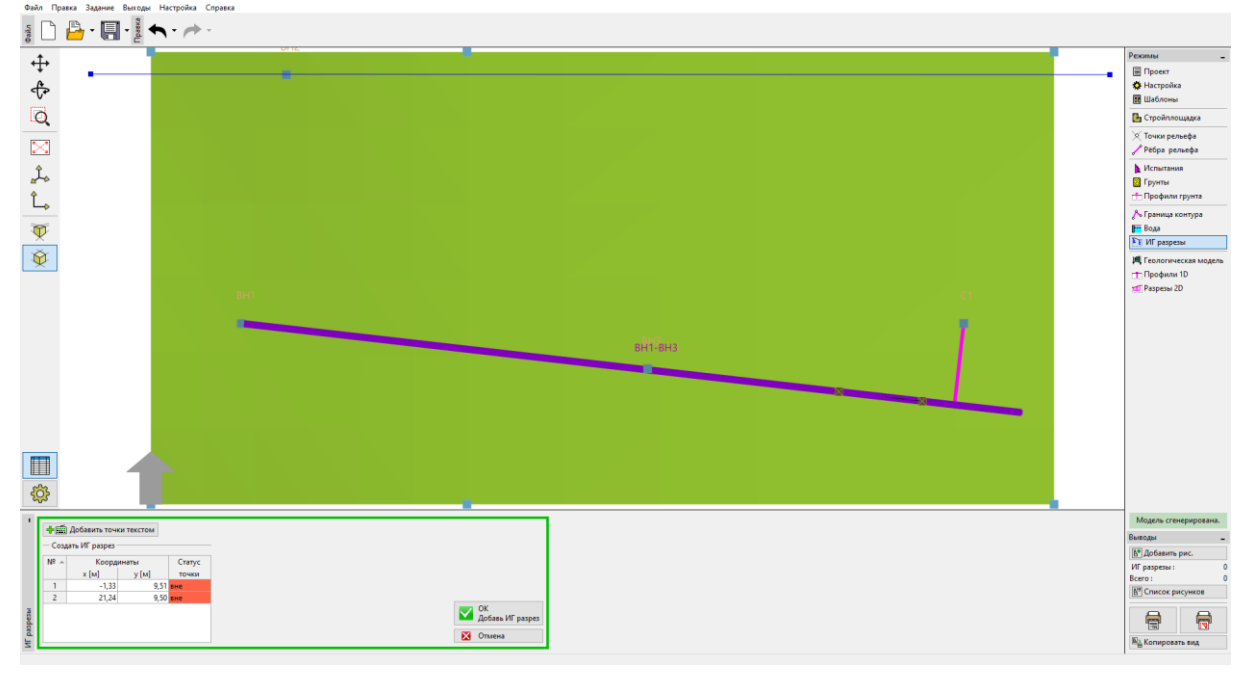

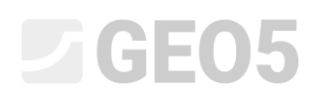

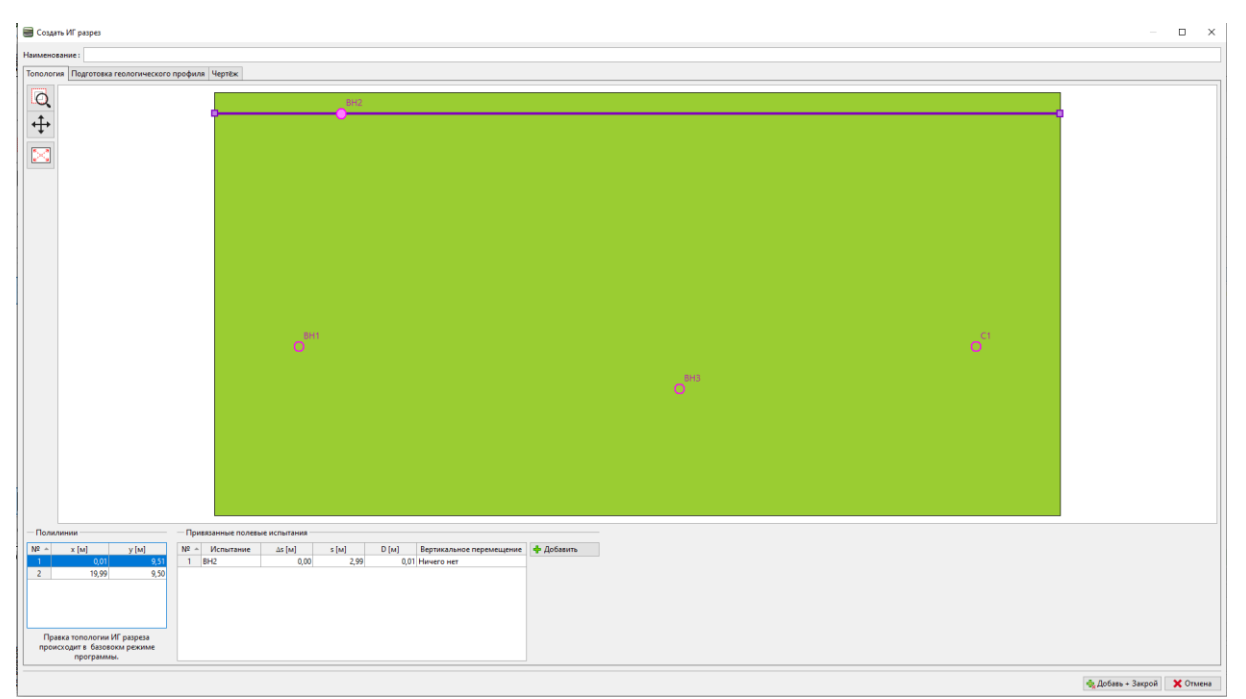

Переключимся на редактирование профиля и с помощью кнопки "Принять из 3Dмодели", перенесем его в Геологический разрез.

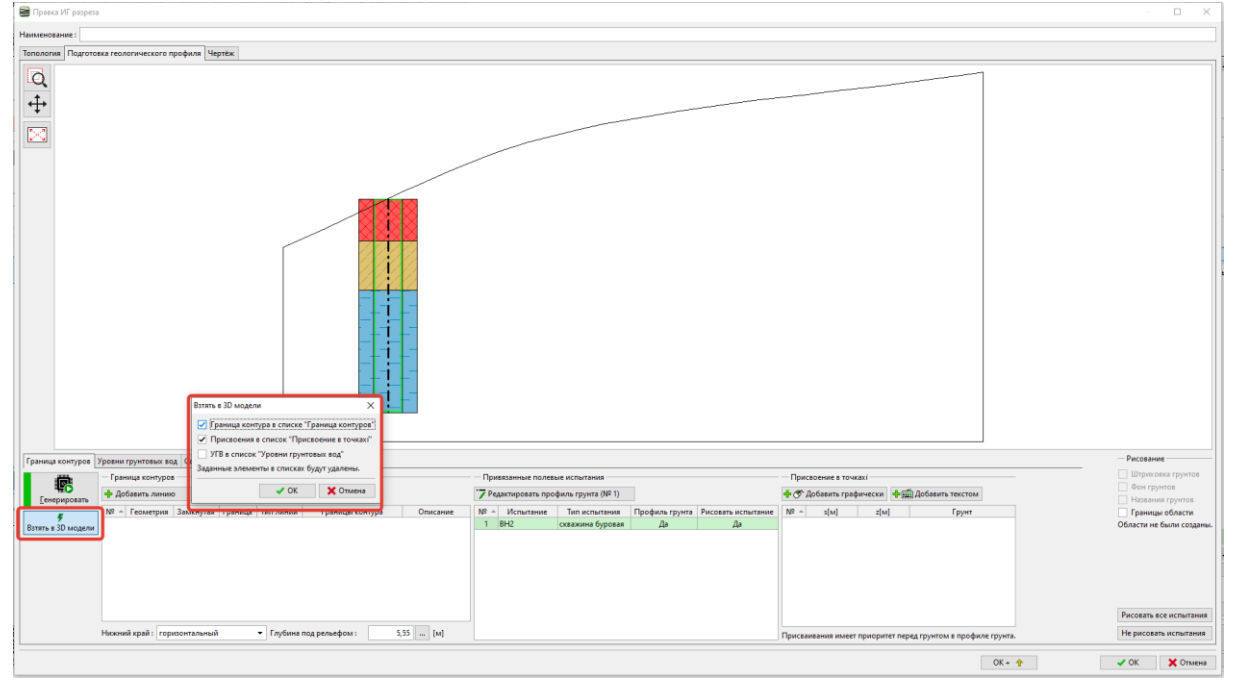

Грунты теперь назначены с помощью точек в каждой области. Границы не назначаются отдельным линиям, чтобы они не создавали дополнительных точек в границах 3D-модели.

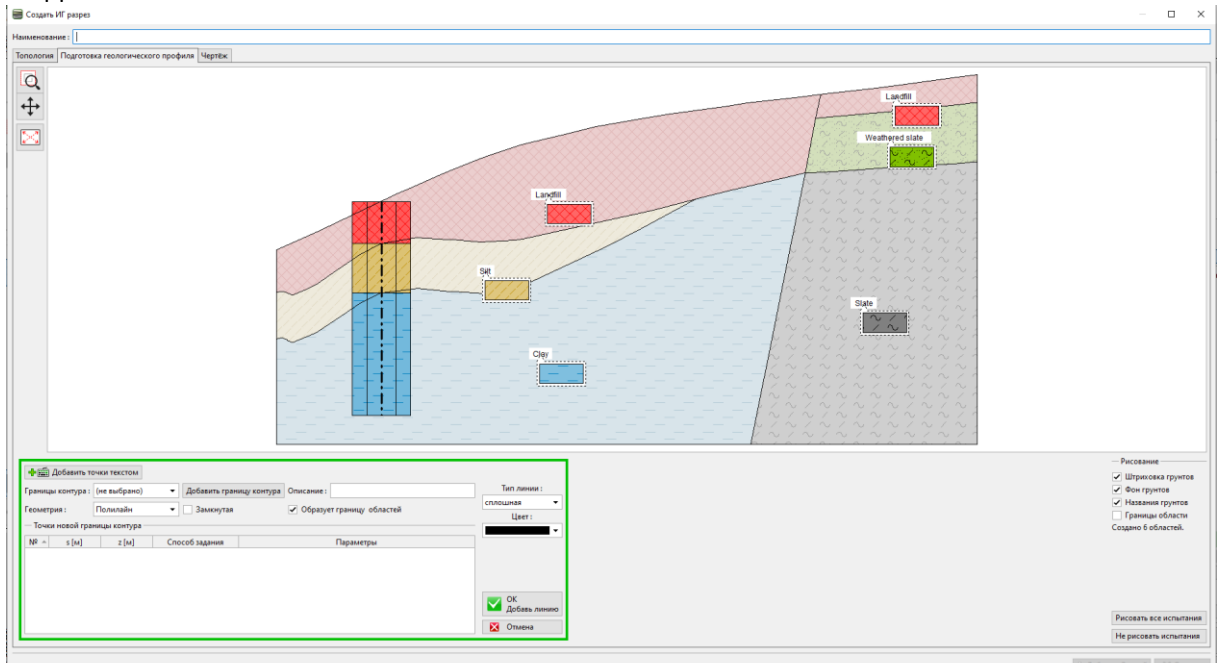

Назначим границу между Илом и Глиной (Silt и Clay). Выделим линию, отметим ее как вспомогательную (она будет отображаться пунктиром) и выключим флажок "Образует границу областей". Мы могли бы удалить эту линию, но мы хотим видеть ее при построении новой.

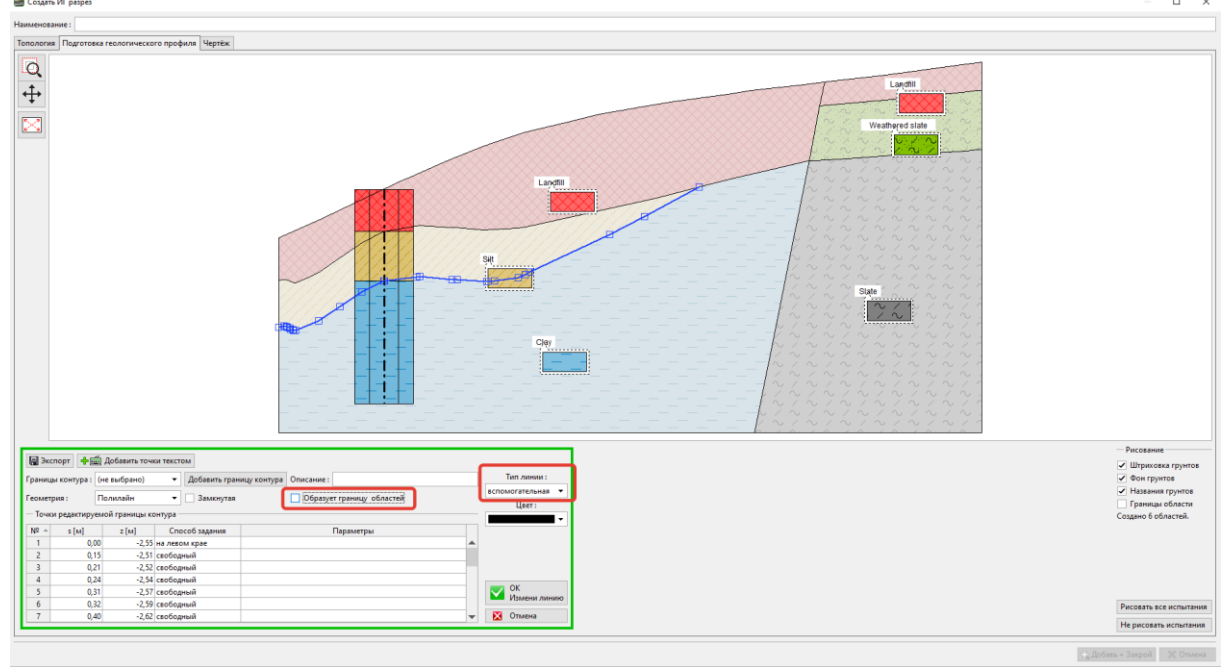

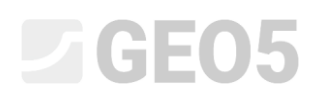

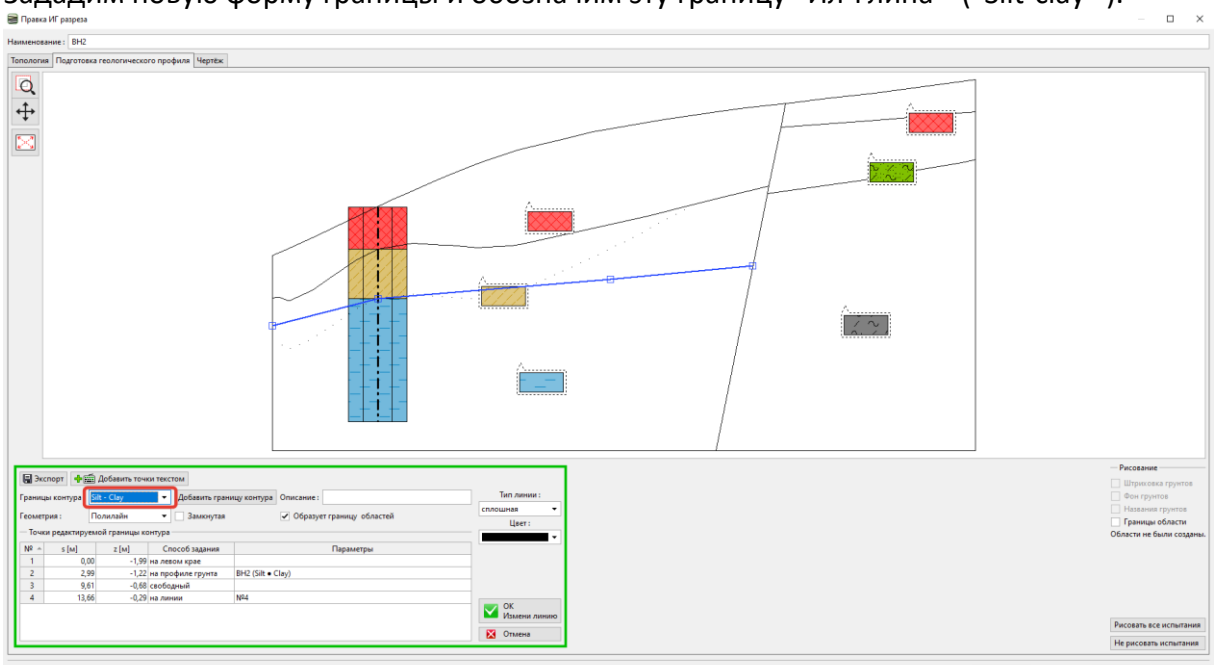

Зададим новую форму границы и обозначим эту границу "Ил-Глина" ("Silt-clay").

После генерации мы можем видеть вновь созданные области и исходную форму границы.

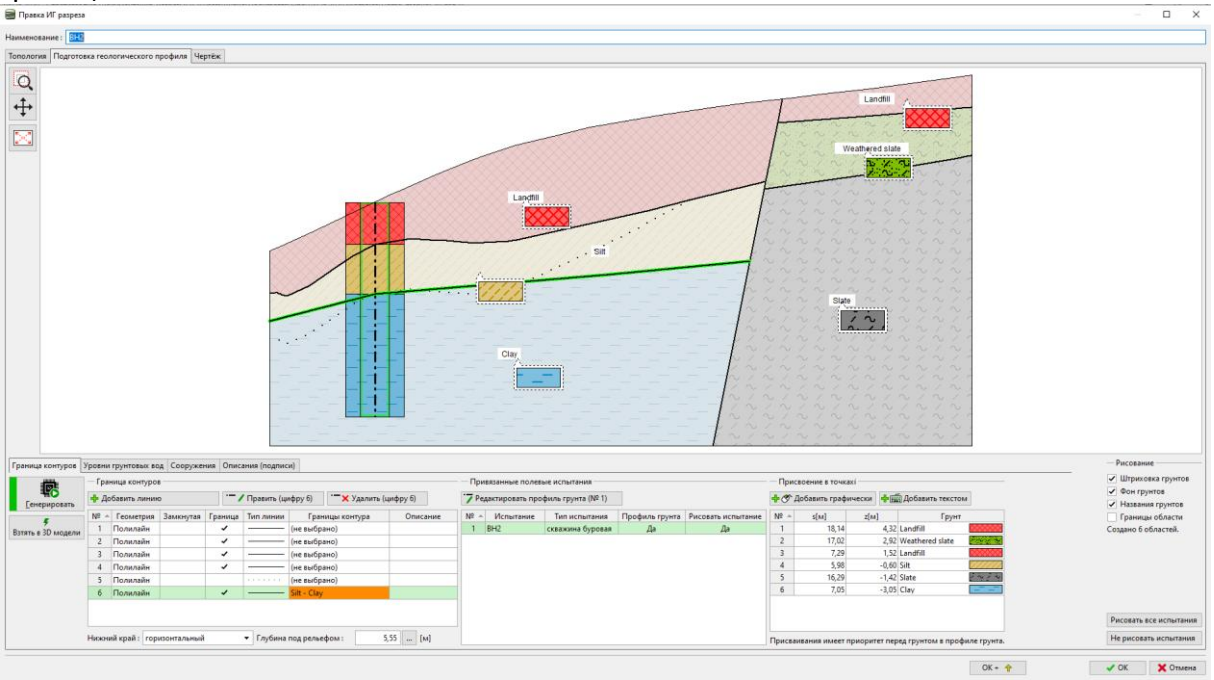

Скорректируем также границу насыпного грунта. На этот раз мы удалим старую границу и создадим новую. Эта процедура проще, но мы потеряем информацию об исходной форме. В этом случае, после удаления границы нам также нужно будет продлить линию, которая создает разлом, причем таким образом, чтобы области были закрыты.

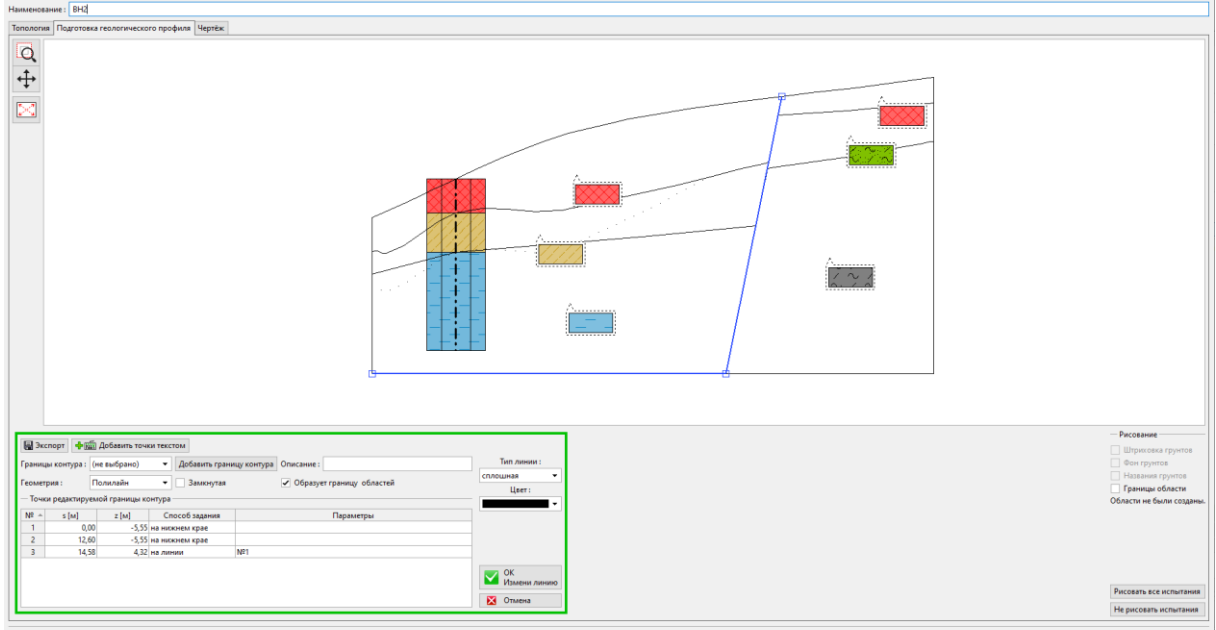

Добавим новую границу насыпного грунта.

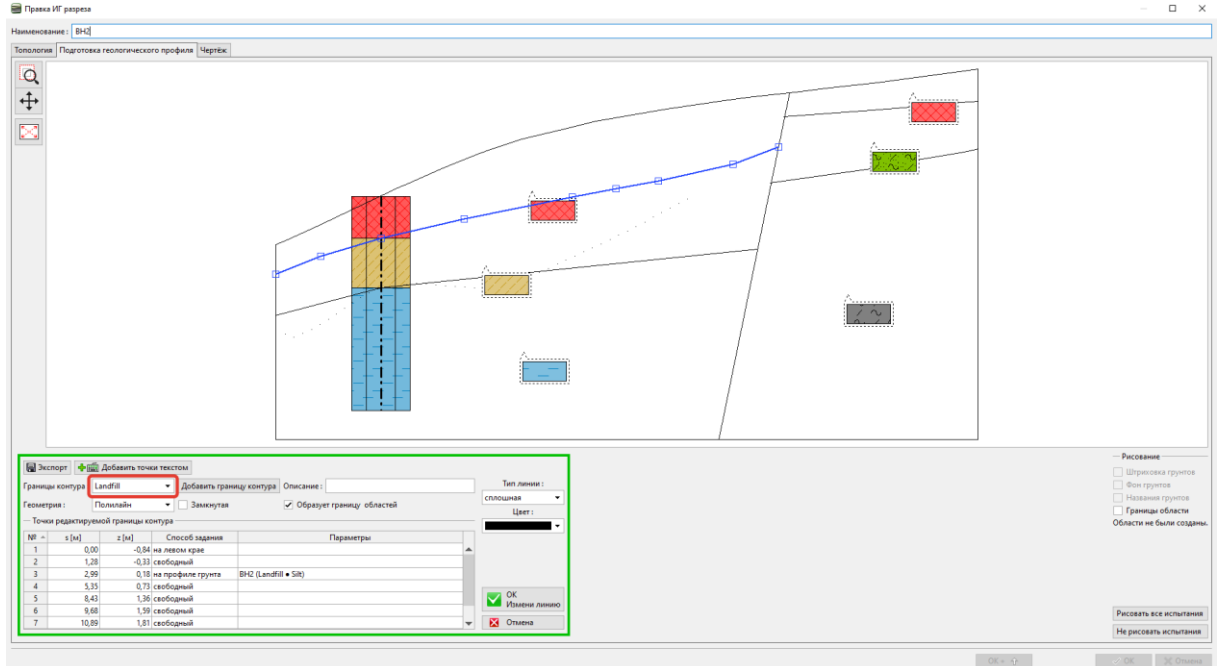

Примечание: на 3D-модель влияют только точки, которыми обозначены границы. Если мы хотим сохранить точную форму границы в 3D-модели, то мы должны моделировать границу бОльшим количеством точек, даже если это прямой участок границы.

Теперь разрез преобразован. Линии, выделенные в таблице оранжевым, создают границы и формируют внешний вид 3D-модели.

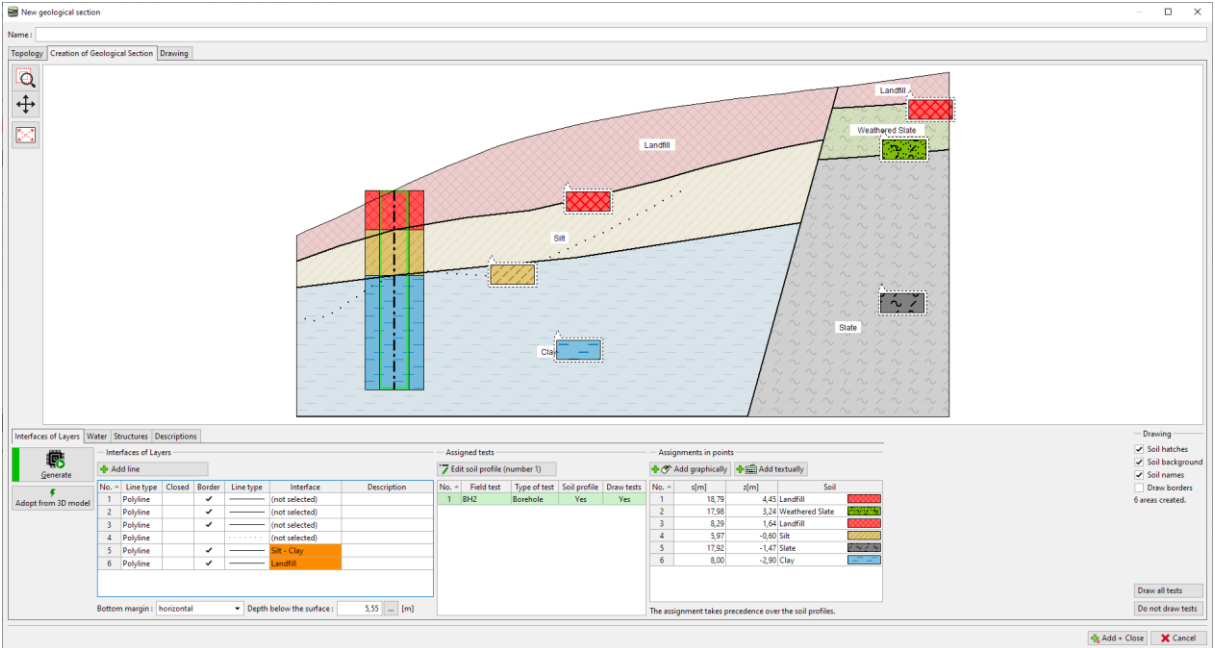

Теперь мы должны сгенерировать модель. Таким образом завершается модификация модели.

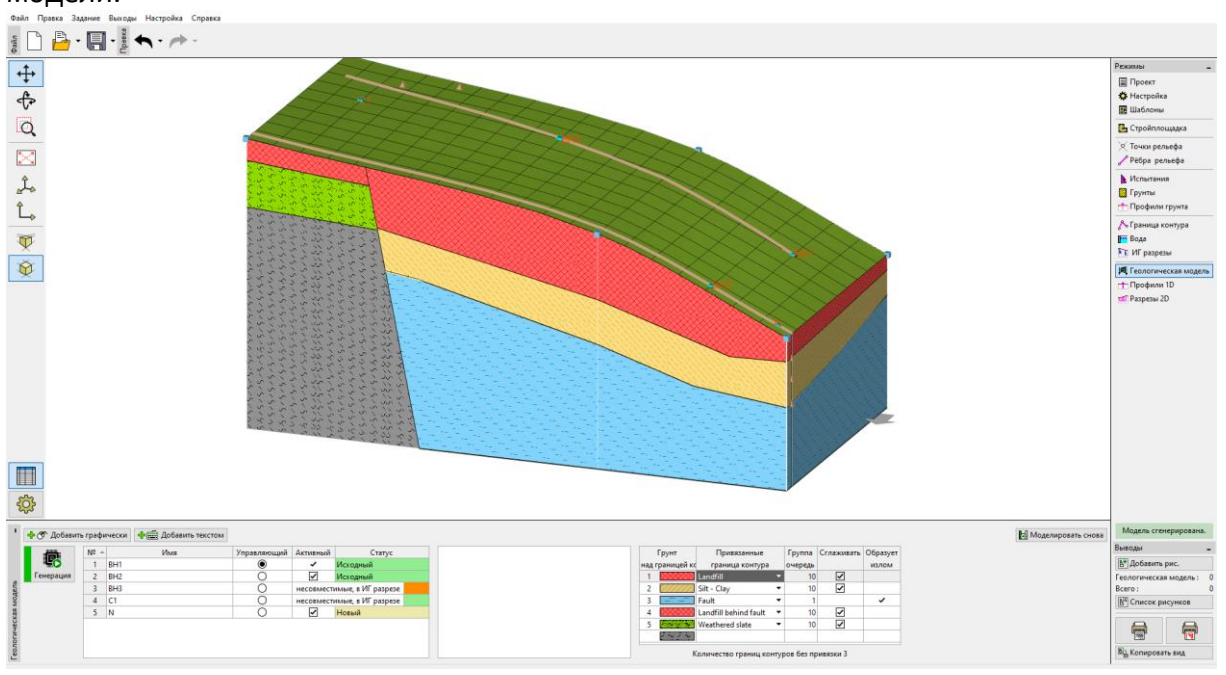

Примечание: данный пример (Demo\_manual\_41.gsg) можно скачать по ссылке